## Leiðbeiningar um hvernig á að nálgast skipulög í landupplýsingakerfi Akureyrar

1) Hakaðu við "Skipulagsreitir" í lagstikunni hægra megin

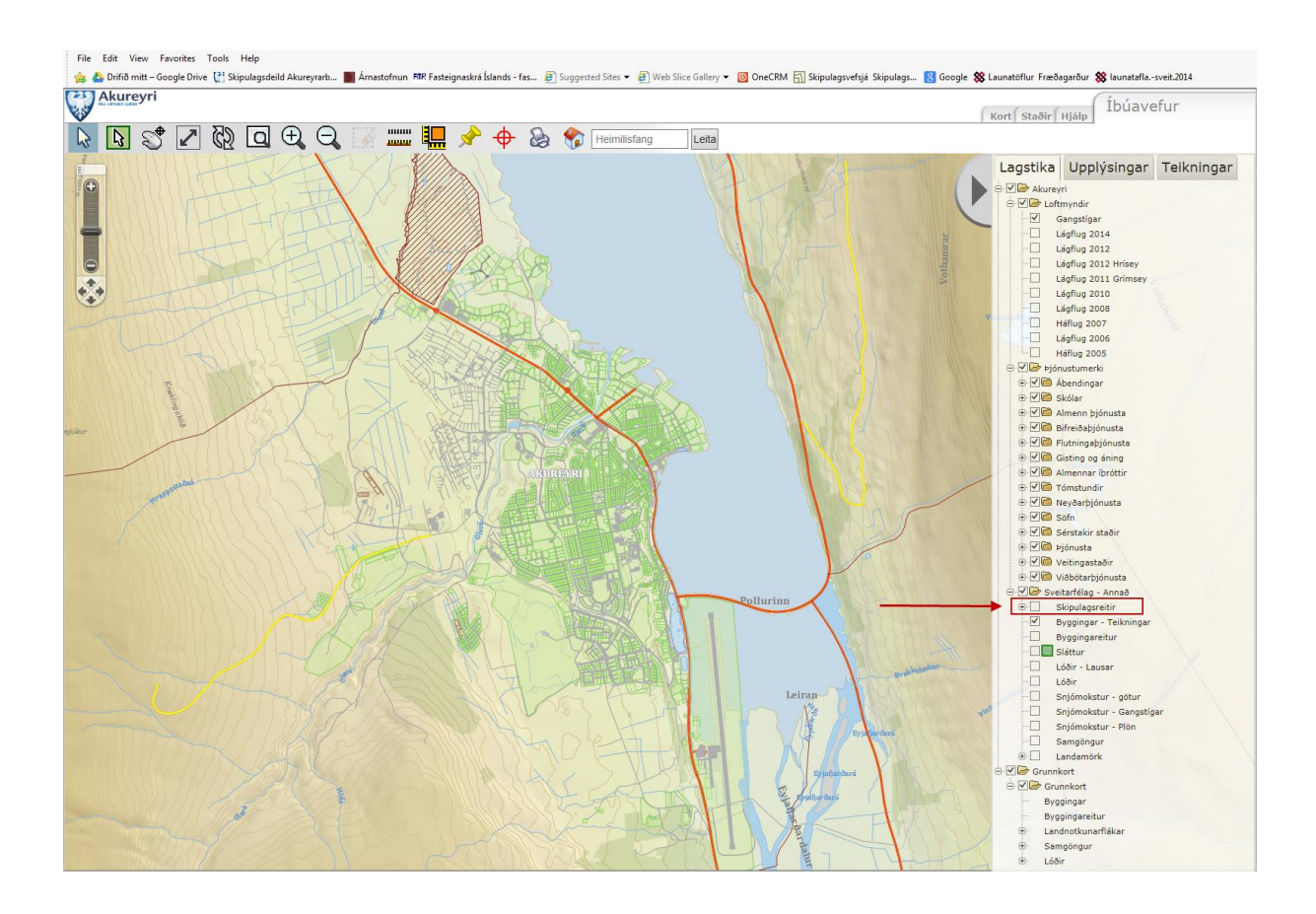

3) Nú birtist þekja yfir bænum sem skiptir honum í reiti. Smelltu á það svæði sem þig vantar upplýsingar um og veldu "opna skýrslu"

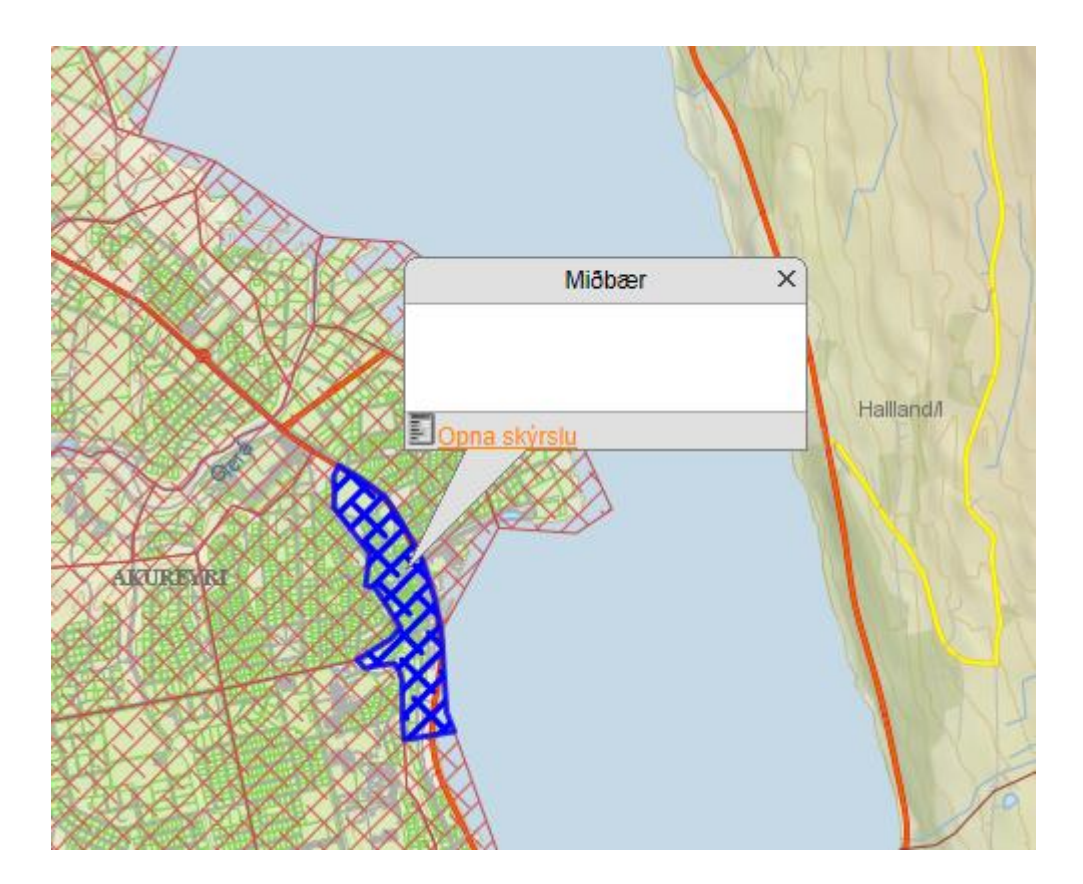

4) Smelltu á + fyrir framan myndina af húsinu

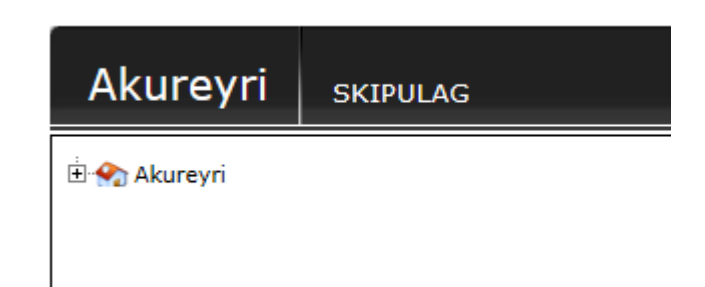

5) Smelltu á + fyrir framan deiliskipulag eða deiliskipulagsbreyting og veldu þau skipulagsgögn sem þú vilt skoða

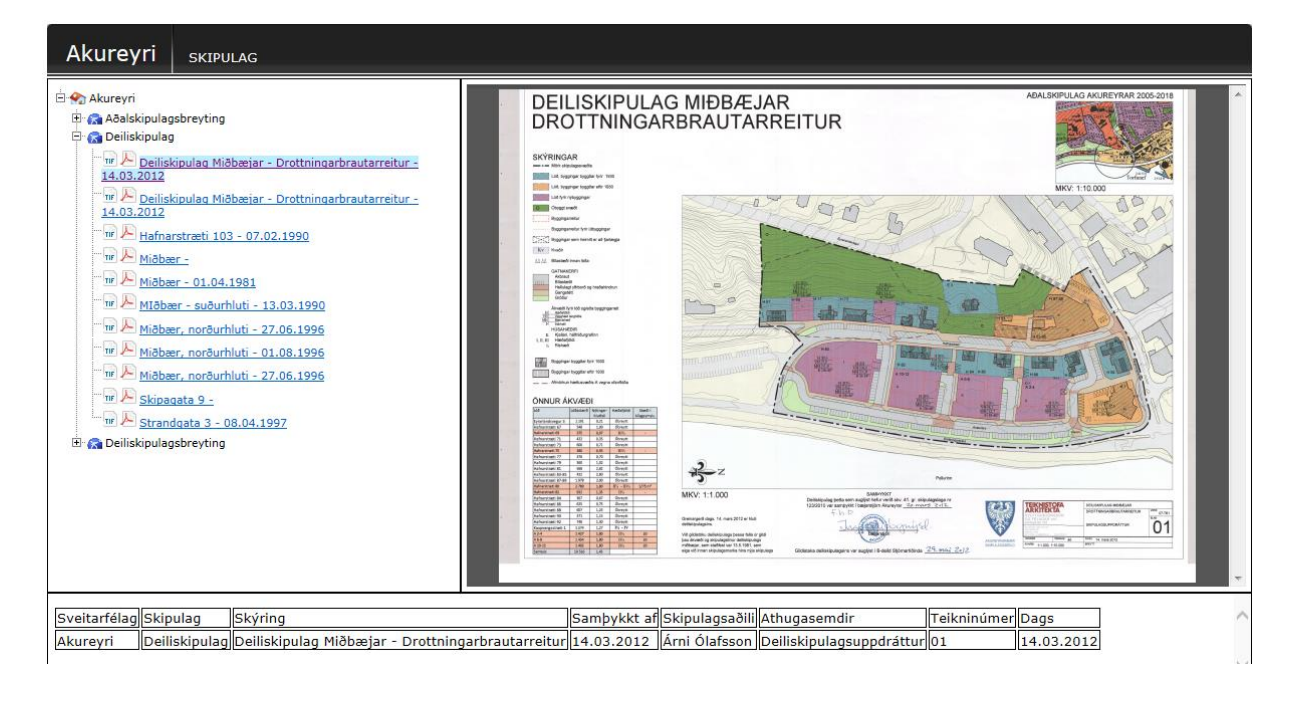